# LDAP ةعومجم مالعتسا ءاشنإ كنكمي فيك ESA؟ ىلع

### المحتويات

<u>المقدمة</u> كيف يمكنك إنشاء استعلام مجموعة LDAP على ESA؟</u>

#### المقدمة

يوضح هذا المستند كيفية إنشاء استعلام مجموعة LDAP على جهاز أمان البريد الإلكتروني (ESA).

## كيف يمكنك إنشاء استعلام مجموعة LDAP على ESA؟

- 1. إنشاء استعلام مجموعة LDAP ضمن إدارة النظام > LDAP.
- 2. قم بتمكين استعلام المجموعة الخاص بالمنصت ضمن Network > Listener > {حدد المنصت} > تحديد استعلام مجموعة LDAP.
  - 3. انتقل إلى نهج البريد الوارد.
  - 4. إنشاء نهج جديد للمجموعة.
  - 5. قم بإضافة المستلم الذي يطابق المجموعة.
  - 6. أختر استعلام مجموعة LDAP بدلا من البريد الإلكتروني.
- 7. حدد استعلام المجموعة ووضع اسم المجموعة المتطابق. تكوين سياسات البريد الوارد الجديدة: مكافحة البريد العشوائي ومكافحة الفيروسات وعوامل تصفية المحتوى 8. وعوامل تصفية تفشي الفيروسات.

تتوفر إرشادات إضافية حول كيفية إنشاء استعلام مجموعة LDAP في التعليمات عبر الإنترنت (GUI: *التعليمات والدعم->التعليمات عبر الإنترنت*)

ةمجرتاا مذه لوح

تمجرت Cisco تايان تايانق تال نم قعومجم مادختساب دنتسمل اذه Cisco تمجرت ملاعل العامي عيم عيف نيم دختسمل لمعد يوتحم ميدقت لقيرشبل و امك ققيقد نوكت نل قيل قمجرت لضفاً نأ قظعالم يجرُي .قصاخل امهتغلب Cisco ياخت .فرتحم مجرتم اممدقي يتل القيفارت عال قمجرت اعم ل احل اوه يل إ أم اد عوجرل اب يصوُتو تامجرت الاذة ققد نع اهتي لوئسم Systems الما يا إ أم الا عنه يل الان الانتيام الال الانتيال الانت الما